# <u>サートの作成を依頼したい</u>

- <u>Certificate From (Free Time) (149.0 KB, 1 Page)</u>
- Certificate From (Regular Liner) (150.9 KB, 1 Page)
- <u>Certificate Form (Vessel Age) (141.4 KB, 1 Page)</u>
- <u>Certificate Form (Calling Ports / Appended Declaration) (156.1 KB, 1 Page)</u>
- <u>Certificate From (Non-Calling) (155.3 KB, 1 Page)</u>
- <u>Certificate Form (ISM/ISPS) (153.3 KB, 1 Page)</u>
- <u>Certificate Form (Free Text) (111.4 KB, 1 Page)</u>
- \*上記のサートテンプレートから必要なフォーマットをご選択の上、ダウンロードしてください。

# 目次

| 基本事項の入力方法2                                       |
|--------------------------------------------------|
| Free Time Certificate                            |
| Regular Liner Certification                      |
| Vessel Age Certificate4                          |
| Calling Port Certificate (Appended Declaration)5 |
| Non-Calling Certificate (不寄港証明)                  |
| ISM/ISPM Certificate                             |
| 本船の建造年を調べるには7                                    |
| 本船明細を調べるには (建造年・Nationality・IMO Number)8         |
| 本船の寄港地を調べるには9                                    |

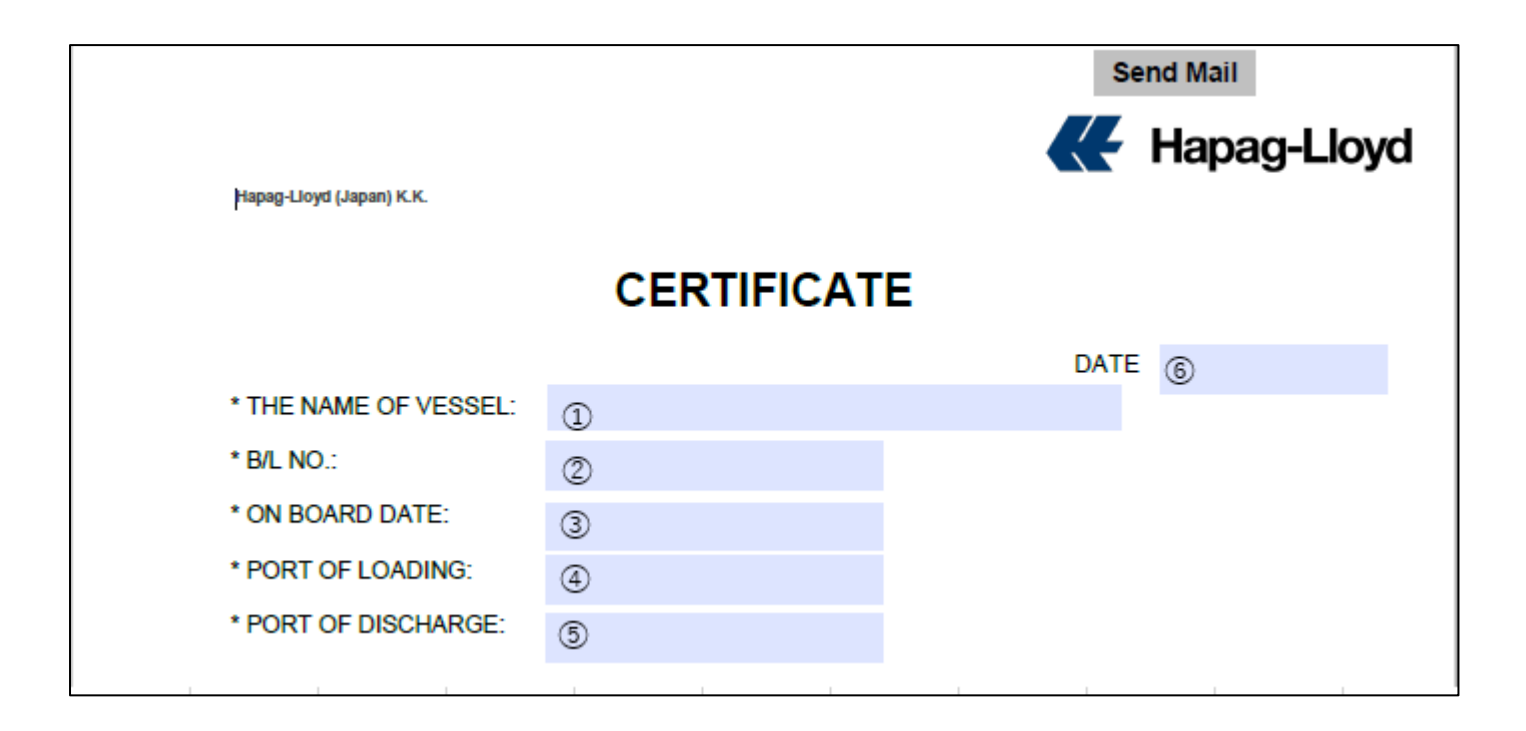

- ① 本船名をご記入ください。
- B/L No. をご入力下さい。
- ③ ⑥本船の ATD をご入力下さい。(サートご依頼時に出港前の場合には ETD をご入力下さい)
- ④ BKG 情報の積載港をご記載ください。
- ⑤ BKG 情報の揚げ港をご記載ください。

上記のご情報をご入力の際には、弊社 Booking Confirmation をご参照下さい。

| WE (HAPAG-LLOYD JAPAN) HEREBY CERTIFY THAT |
|--------------------------------------------|
| ( 1) FREE DAYS AT DESTINATION.             |
|                                            |
|                                            |

- Free Time の日数をご入力下さい
  \*\*予め Rate Agreement によって取り決めされている Free Time の期間以内、あるいはタリフの日数のみ 記載が可能でございます。
- ② Shipper's Reference として記載必要事項がございましたら、ご入力にお使いください。

# **Regular Liner Certification**

| WE (HAPAG-LLOYD JAPAN) HEREBY CERTIFY THAT                                                                                                    |
|----------------------------------------------------------------------------------------------------|
| HAPAG-LLOYD HAS REGULAR LINER SERVICE WITH CONTAINER VESSELS.                                                                                                    |
| I) THAT IS EXEMPTED FROM THE SOLAS CONVENTION CERTIFICATION REQUIREMENT<br>AND IS NOT REQUIRED TO HAVE A CERTIFICATE OF CONFORMITY TO THE ISM CODE<br>OR THAT IT HAS A CURRENT ISM CODE CERTIFICATE, IF THE CARRYING VESSEL IS<br>SUBJECT TO SOLAS. |
| II) THAT IS COVERED BY THE INSTITUTE CLASSIFICATION CLAUSE.                                                                                                    |
| III) THAT THE VESSEL IS ALLOWED TO ENTER PORTS IN THE COUNTRY ACCORDING TO ITS MARITIME LAWS AND PORT REGULATIONS.                                                                                                    |
| IIII) THE CARRYING VESSEL IS MEMBER OF P AND I CLUB.                                                                                                    |
| SHIPPER'S REFERENCE ONLY:                                                                                                    |
| 0                                                                                                    |
|                                                                                                    |

① Shipper's Reference として記載必要事項がございましたら、ご入力にお使いください。

| THAT CARRYING VESSEL IS NOT OVER ( ①) YEARS OLD AT THE TIME OF LOADING. |
|-------------------------------------------------------------------------|
| SHIPPER'S REFERENCE ONLY:                                               |
| SHIPPER'S REFERENCE ONLY:                                               |
|                                                                         |
| 2                                                                       |
|                                                                         |
|                                                                         |
|                                                                         |

- サートにて記載が必要な上限年数をご記入下さい。
  \*\*本船の建造年によっては、発行をお受けできない場合は、年数をご調整頂く場合もございますので、予めご了承ください。
- ② Shipper's Reference として記載必要事項がございましたら、ご入力にお使いください。

| 1. NAME OF VES                                | SSEL: ( ①                                 | ) PR                                        | EVIOUS NAME: (②)                           |                    |
|-----------------------------------------------|-------------------------------------------|---------------------------------------------|--------------------------------------------|--------------------|
| 2. NATIONALITY                                | OF VESSEL: (                              | 3                                           | )                                          |                    |
| 3. VESSEL WILL                                | CALL AT OR PA                             | SS THROUGH THE                              | FOLLOWING PORTS E                          | NROUTE             |
| ( ④                                           |                                           | ):                                          |                                            |                    |
| 1. ⑤                                          | 2.                                        | 3.                                          | 4.                                         |                    |
| 5.                                            | 6.                                        | 7.                                          | 8.                                         |                    |
| THAT THE VESS<br>THOSE MENTIO<br>CASE OF EMER | EL SHALL NOT C<br>NED ABOVE ENF<br>GENCY. | >ALL AT OR ANCHOF<br>OUTE TO ( <sup>©</sup> | R ON ANY PORTS OTHE<br>),UNLESS IN DISTRES | R THAN<br>SS OR IN |
| SHIPPER'S REF                                 | ERENCE ONLY;                              |                                             |                                            |                    |
| 8                                             |                                           |                                             |                                            |                    |
| THIS CERTIFICA<br>HAPAG-LLOYD B               | TION IS ISSUED S<br>ILL OF LADING.        | UBJECT TO THE TEF                           | RMS AND CONDITION OF                       | THE                |

- ① 本船名と VOY # をご入力下さい。
- NIL とご入力下さい。
- ③ 本船の船籍をご入力下さい。
- ④ Booking 情報(Booking Confirmation)をご参照の上、証明が必要な揚げ地 PORT 名をご入力下さい。
- ⑤ 証明が必要な本船の揚げ港までの寄港地をご入力ください。\*接続船がある場合には、接続船の寄港地もご入力ください。
- ⑥ ④に入力頂いた PORT 名が自動で反映されます。
- ⑦ その他、本船の建造年等、証明が必要な事項をご記載ください。
- ⑧ Shipper's Reference として記載必要事項がございましたら、ご入力にお使いください。

|               | WE (HAPAG-LLOYD JAPAN) HEREBY CERTIFY THAT                                                  |                                |
|---------------|---------------------------------------------------------------------------------------------|--------------------------------|
| ①<br>THE VESS | EL WILL NOT CALL AT ANY ISRAELI PORTS AND/OR TERRITORIAL WATERS DURING HER VOYAGE/TRIP ENRO | UTE TO ARABIAN GULF/COUNTRIES. |
|               | SHIPPER'S REFERENCE ONLY:                                                                   |                                |
|               | 2                                                                                           |                                |
|               |                                                                                             |                                |

- 不寄港証明は ISRAELI PORT と KUWAIT の2種類ご用意しておりますので、右側の矢印マークより 選択ください。
- ② Shipper's Reference として記載必要事項がございましたら、ご入力にお使いください。

## ISM/ISPM Certificate

WE (HAPAG-LLOYD JAPAN) HEREBY CERTIFY THAT

THE CARRYING VESSEL IS SUBJECT TO THE SAFETY MANAGEMENT (ISM CODE) AND INTERNATIONAL SHIPPING AND PORT SECURITY SAFETY CODE(ISPS).

SHIPPER'S REFERENCE ONLY:

1

① Shipper's Reference として記載必要事項がございましたら、ご入力にお使いください。

# 本船の建造年を調べるには

# Vessel Tracker - Hapag-Lloyd

| Vessel Tracing <sup>®</sup>                                             |      | 弇     |
|-------------------------------------------------------------------------|------|-------|
| Please select a mainline or feeder vessel to show the current schedule. |      |       |
| Mainline Vessels JAKARTA EXPRESS   Show feeder only                     |      | 0     |
| Tracing for Vessel JAKARTA EXPRESS Vessel Details                       | Find | Clear |

- ① Vessel Tracing 画面を開いて、該当本船名を選択してください
- ② Find ボタンを押してください
- ③ Tracing for Vessel が表示されましたら、Vessel Details ボタンを押してください

| JAKART               | TA EXPRESS | \$ |
|----------------------|------------|----|
| TEU                  | 4620       |    |
| Reefer Plugs         | 600        |    |
| Deadweight (tdw)     | 58187      |    |
| Gross Tonnage (GRT)  | ) 48799    |    |
| Net Tonnage (NRT)    | 20390      |    |
|                      |            |    |
| Length over all (m)  | 259        |    |
| Breadth over all (m) | 37         |    |
| Speed (kn)           | 23         |    |
| Power (kw)           | 36240      |    |
| 1<br>Year Built      | 2012       |    |
| Port of Registry     |            |    |
| Flag                 | LIBERIA    |    |
| Abbreviation         | JAX        |    |
|                      |            |    |
| IMO Number           | 9539688    |    |
| Call Sign            | D5CC6      |    |
| Register Number      | 92424      |    |

① 本船の建造年

#### Vessel Tracker - Hapag-Lloyd

| Vessel Tracing <sup>®</sup>                                             |      | 弇     |
|-------------------------------------------------------------------------|------|-------|
| Please select a mainline or feeder vessel to show the current schedule. |      |       |
| Mainline Vessels JAKARTA EXPRESS   Show feeder only                     |      | 0     |
| 3<br>Tracing for Vessel JAKARTA EXPRESS Vessel Details                  | Find | Clear |

- ① Vessel Tracing 画面を開いて、該当本船名を選択してください
- ② Find ボタンを押してください
- ③ Tracing for Vessel が表示されましたら、Vessel Details ボタンを押してください

| JA      | KART             | A EXPRESS |
|---------|------------------|-----------|
| TEU     |                  | 4620      |
| Reefer  | r Plugs          | 600       |
| Deadv   | weight (tdw)     | 58187     |
| Gross   | Tonnage (GRT)    | 48799     |
| Net To  | onnage (NRT)     | 20390     |
|         |                  |           |
| Lengt   | h over all (m)   | 259       |
| Bread   | lth over all (m) | 37        |
| Speed   | d (kn)           | 23        |
| Power   | r (kw)           | 36240     |
|         |                  |           |
| Year B  | Built 🗍          | 2012      |
| Port of | of Registry      |           |
| Flag    | 2                | LIBERIA   |
| Abbre   | eviation         | JAX       |
|         |                  |           |
| IMO N   | lumber <u>③</u>  | 9539688   |
| Call Si | ign              | D5CC6     |
| Regist  | ter Number       | 92424     |

- ① 本船の建造年
- ② Nationality (船籍)
- ③ IMO Number
  - \* \* Nationality · IMO Number は弊社 Booking Confirmation 上にも記載がございますので、併せてご利用下さい。

#### <<HL Booking Confirmation>>

| From                     | То                                          | Ву                                                                                                    | ETD                  | ETA                  |
|--------------------------|---------------------------------------------|----------------------------------------------------------------------------------------------------|----------------------|----------------------|
| TOKYO<br>TICT<br>(JPTYO) | SINGAPORE<br>PSA CORPORATION LTD<br>(SGSIN) | Vessel<br>JAKARTA EXPRESS<br>DP Voyage: 620683<br>Voy. No: 074S<br>Ext. Voy: 074S<br>IMO No: 9539688<br>Call Sign: D5CC6<br>Flag: LIBERIA | 12-Nov-2023<br>05:00 | 23-Nov-2023<br>14:00 |

## 本船の寄港地を調べるには

- 1. Booking Confirmation もしくは、HL WEB Site <u>Tracing by Booking Hapag-Lloyd</u> より 積載本船をご確認下さい。
- 2. Vessel Tracker Hapag-Lloyd を使用し、本船の寄港地を調べます。

| Vessel Tracing <sup>®</sup>                                   |                                  |                    |                     |  |
|---------------------------------------------------------------|----------------------------------|--------------------|---------------------|--|
| Please select a mainline or feeder vessel to show the current | schedule.                        |                    |                     |  |
|                                                               | Ainline Vessels  JAKARTA EXPRESS | > Show feeder only | 0                   |  |
| Tracing for Vessel JAKARTA EXPRESS Vessel Details             |                                  |                    | Find Clear<br>Young |  |
| Voyage No. Internal Voyage No. Servi                          | ce Departure                     | Arrival            | Transit Time        |  |
| 073N 618947 JSJ                                               | ТОКУО                            | KOBE               | 3                   |  |
| 074S 620683 JSJ                                               | токуо                            | JAKARTA            | 13                  |  |
| 074N 620682 JSJ                                               | JAKARTA                          | KOBE               | 17                  |  |
| 0755 <u>3</u> 621602 JSJ                                      | ТОКҮО                            | JAKARTA            | 13                  |  |
| 075N 621599 JSJ                                               | JAKARTA                          | KOBE               | 16                  |  |

- 本船名をご入力下さい
- ② Find ボタンを押してください。
- ③ 積載 Voy # をご確認の上、右横の Internal Voyage No.をご確認の上、下へ画面をスクロールダウンして ください。

|            | 4 621602 | ТОКҮО              | Saturday | 2023-12-09 | 08:00 | Estimated Arrival | Sunday    | 2023-12-10 | 05:00 | Estimated Departure |  |
|------------|----------|--------------------|----------|------------|-------|-------------------|-----------|------------|-------|---------------------|--|
| $\bigcirc$ |          | KAWASAKI, KANAGAWA | Monday   | 2023-12-11 | 04:00 | Estimated Arrival | Monday    | 2023-12-11 | 09:00 | Estimated Departure |  |
| $\bigcirc$ |          | УОКОНАМА           | Monday   | 2023-12-11 | 10:00 | Estimated Arrival | Monday    | 2023-12-11 | 18:00 | Estimated Departure |  |
| $\bigcirc$ |          | YOKKAICHI, MIE     | Tuesday  | 2023-12-12 | 12:00 | Estimated Arrival | Tuesday   | 2023-12-12 | 16:00 | Estimated Departure |  |
| $\bigcirc$ |          | NAGOYA             | Tuesday  | 2023-12-12 | 23:00 | Estimated Arrival | Wednesday | 2023-12-13 | 13:00 | Estimated Departure |  |
| $\bigcirc$ |          | KOBE               | Thursday | 2023-12-14 | 05:00 | Estimated Arrival | Thursday  | 2023-12-14 | 14:00 | Estimated Departure |  |
| $\bigcirc$ |          | SINGAPORE          | Thursday | 2023-12-21 | 00:01 | Estimated Arrival | Friday    | 2023-12-22 | 06:00 | Estimated Departure |  |
| $\bigcirc$ |          | JAKARTA            | Saturday | 2023-12-23 | 17:00 | Estimated Arrival | Monday    | 2023-12-25 | 11:00 | Estimated Departure |  |

④ ③でご確認頂きました Internal Voyage No.をご選択の上、寄港地をご確認下さい。

## \*\*上記の例の場合の寄港地は、

Tokyo => Kawasaki => Yokohama => Yokkaichi => Nagoya => Kobe -> Singapore => Jakarta となります。

\* \* \* Calling port(Appended)のサートご依頼の際には、貨物が積載される間の寄港地を全てご入力下さい。

\*\*\*\*接続船がある場合には、接続船の寄港地もそのまま続けてご入力お願いします。